## How To Save a Webpage as a PDF in Chrome

- 1. Open the page you'd like to keep.
- 2. On the top left-hand corner, click File > Print.
- 3. Alternatively, press Ctrl + P (Windows) or Command + P (Mac)
- 4. Under the 'Destination' section, click Change... > Save as PDF
- 5. Click the 'Save' button, pick the name and location for your PDF.

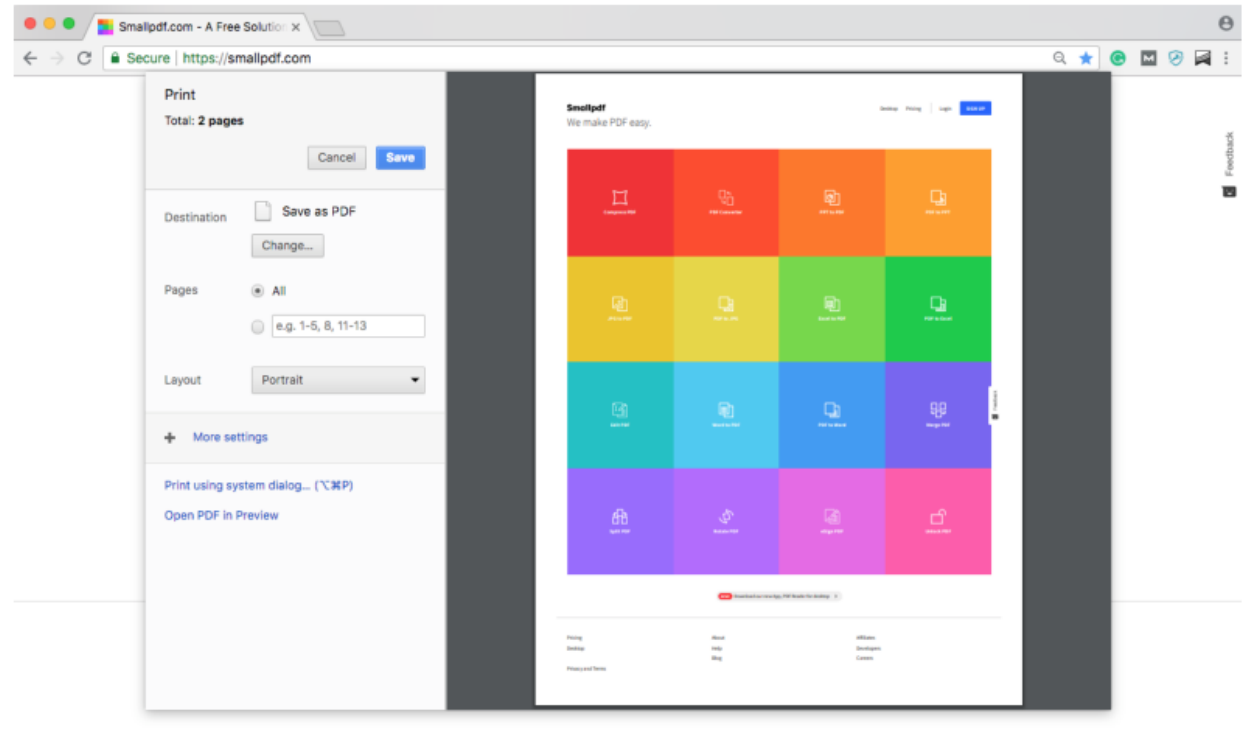

© 2018 Smallpdf GmbH - Made with ♥ for the people of the internet.

⊕ English f У in G+ 🖴